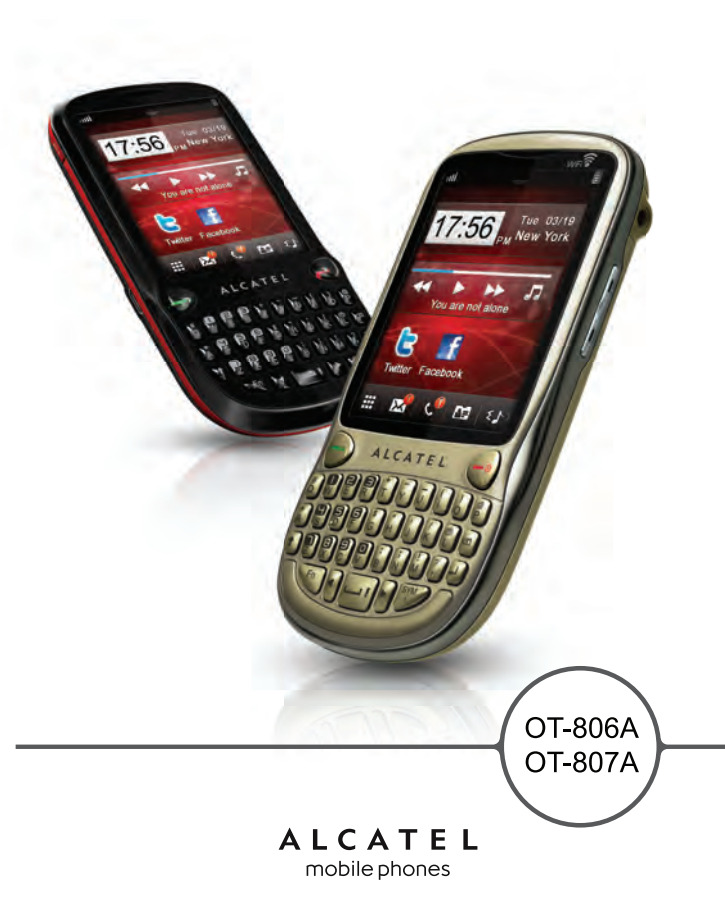

ALCATEL mobile phones

www.alcatel-mobilephones.com

### Introduction.....

TCT Mobile Limited would like to thank you for purchasing this cellphone.

### Desktop

- · Convenient at-a-glance view of Widget applications
- Menu shortcuts for quick access
- Neat organization of applications along any edge

### **Power media applications**

- Music player & Radio
- Video & Streaming
- Webcam

The 2.0 Megapixel camera is the best companion for  $\mathsf{PC}$  instant messaging.

### Bluetooth

With Bluetooth 2.0 supporting A2DP profiles, enjoy handsfree conversations.

### My friends

Popular websites (like Bebo, Friendster, hi5, Myspace, etc.) to stay in touch with your friends wherever you are, whenever you want.

### Wi-Fi

Enjoy surfing the internet from anywhere within range of Wi-Fi.

### **Table of contents**

| Safety and use |       |                              |     |
|----------------|-------|------------------------------|-----|
| Ge             | enera | l information                | П   |
| τ.             | Get   | ting started                 | 13  |
|                | 1.1   | Set-up                       | 13  |
|                | 1.2   | Power on your cellphone      | .15 |
|                | 1.3   | Power off your cellphone     | .16 |
|                | 1.4   | Using the touchscreen        | 16  |
| 2              | You   | r cellphone                  | 17  |
|                | 2.1   | Status bar icons             | .20 |
|                | 2.2   | Status list                  | .23 |
|                | 2.3   | Desktop                      | .23 |
|                | 2.4   | Toolbar                      | 24  |
| 3              | Mak   | ing a call                   | 25  |
|                | 3.1   | Placing a call               | .25 |
|                | 3.2   | Calling your voicemail       | 26  |
|                | 3.3   | Receiving a call             | 26  |
|                | 3.4   | During a call                | 27  |
|                | 3.5   | Conference calls             | 28  |
|                | 3.6   | Line switching               | 29  |
| 4              | Men   | u arrange                    | 30  |
| 5              | Mes   | sages                        | 31  |
|                | 5.1   | Access                       | 31  |
|                | 5.2   | Conversational On (Off) mode | 31  |
|                | 5.3   | Create message               | 32  |
|                | 5.4   | Search                       | 32  |
|                | 5.5   | Alerts                       | 32  |
|                | 5.6   | Available options            | 33  |
| 6              | Ema   | ıil                          | 36  |
|                | 6.I   | Access                       | 36  |
|                | 6.2   | Email account set-up         | 36  |
|                | 6.3   | Create Email                 | 37  |

|    | 6.4  | Inbox                          | .37      |
|----|------|--------------------------------|----------|
|    | 6.5  | Outbox                         | .37      |
|    | 6.6  | Sent                           | .37      |
|    | 6.7  | Drafts                         | .37      |
|    | 6.8  | Available options              | .38      |
| 7  | Palr | ingo                           | 39       |
|    | 7.1  | Access                         | .39      |
|    | 7.2  | Open a Palringo account online | .39      |
|    | 7.3  | Sign in/Sign out               | .39      |
|    | 7.4  | Add service                    | .40      |
|    | 7.5  | Chat                           | .40      |
|    | 7.6  | Contacts                       | .40      |
|    | 7.7  | Groups                         | .40      |
| 8  | Dire | ctory                          | 41       |
|    | 8.1  | Consulting your directory      | .4       |
|    | 8.2  | Adding a contact               | .42      |
|    | 8.3  | Available options              | .43      |
| 9  | Call | log                            | 44       |
|    | 9.1  | Access                         | .44      |
|    | 9.2  | Available options              | .44      |
| 10 | Med  | ia applications                | 48       |
|    | 101  | Music                          | 48       |
|    | 10.2 | Image                          | 5        |
|    | 10.3 | Video                          | 52       |
|    | 10.4 | Radio                          | .52      |
| н. | Inte | rnot                           | 52       |
|    |      | My friends                     | 54       |
|    | 112  | Opera                          | .5<br>54 |
|    | 11.3 | Wap                            | 54       |
|    | 11.4 | News                           | 56       |
|    | 11.5 | Weather                        | .57      |
|    | 11.6 | Facebook                       | 58       |
|    | 11.7 | mTweet                         | .58      |
|    |      |                                |          |

| 12 | Ente     | ertainment                                 | 59  |
|----|----------|--------------------------------------------|-----|
|    | 12.1     | Stopwatch                                  | .59 |
|    | 12.2     | Ebook                                      | .59 |
|    | 12.3     | Java                                       | .60 |
| 13 | Cam      | nera                                       | 62  |
|    | 13.1     | Access                                     | .62 |
|    | 13.2     | Camera                                     | .62 |
|    | 13.3     | Video                                      | .63 |
| 14 | Prof     | iles                                       | 65  |
|    | 14.1     | General                                    | .65 |
|    | 14.2     | Meeting                                    | .66 |
|    | 14.3     | Outdoor                                    | .66 |
|    | 14.4     | Indoor                                     | .66 |
|    | 14.5     | Silence                                    | .66 |
|    | 14.6     | Flight mode                                | .66 |
| 15 | File     | manager                                    | 67  |
|    | 15.1     | My audios                                  | .67 |
|    | 15.2     | My images                                  | .68 |
|    | 15.3     | My videos                                  | .68 |
|    | 15.4     | Ebook                                      | .68 |
|    | 15.5     | My creations                               | .68 |
|    | 15.6     | Others                                     | .68 |
|    | 15.7     | Cellphone                                  | .68 |
|    | 15.8     | Memory card                                | .69 |
|    | 15.9     | Managing audios, images, videos and others | .70 |
|    | 15.10    | Formats and compatibility                  | .71 |
|    | 15.11    | Memory status                              | .71 |
| 16 | Blue     | tooth™                                     | 72  |
| 17 | Wi-Fi 74 |                                            |     |
| 10 | Oth      |                                            | 75  |
| 10 | 181      | Calendar                                   | 75  |
|    | 10.1     | Calcingai                                  | .,, |
|    | 192      | Calculator                                 | 76  |
|    | 18.2     | Calculator                                 | .76 |

|    | 18.4                                     | Tasks                          | 77 |
|----|------------------------------------------|--------------------------------|----|
|    | 18.5                                     | Clock                          | 77 |
|    | 18.6                                     | Converter                      | 78 |
| 19 | Sett                                     | ings                           | 79 |
|    | 19.1                                     | Cellphone settings             | 79 |
|    | 19.2                                     | Call settings                  | 82 |
|    | 19.3                                     | Security                       | 82 |
|    | 19.4                                     | Network                        | 83 |
|    | 19.5                                     | Connectivity                   | 83 |
| 20 | Mak                                      | ing the most of your cellphone | 84 |
|    | 20.1                                     | PC suite                       | 84 |
|    | 20.2                                     | Webcam                         | 84 |
| 21 | Latin input mode/character table85       |                                |    |
| 22 | Alcatel Mobile Phones Limited Warranty87 |                                |    |
| 23 | Accessories                              |                                |    |
| 24 | Troubleshooting90                        |                                |    |

### Safety and use.....

We recommend that you read this chapter carefully before using your cellphone. The manufacturer disclaims any liability for damage, which may result as a consequence of improper use or use contrary to the instructions contained herein.

### • TRAFFIC SAFETY:

Given that studies show that using a cellphone while driving a vehicle constitutes a real risk, even when the hands-free kit is used (car kit, headset...), drivers are requested to refrain from using their cellphone when the vehicle is not parked. Check the laws and regulations on the use of wireless cellphones and their accessories in the areas where you drive. Always obey them. The use of these devices may be prohibited or restricted in certain areas.

When driving, do not use your cellphone and headphone to listen to music or to the radio. Using a headphone can be dangerous and forbidden in some areas.

When switched on, your cellphone emits electromagnetic waves that can interfere with the vehicle's electronic systems such as ABS anti-lock brakes or airbags. To ensure that there is no problem:

- do not place your cellphone on top of the dashboard or within an airbag deployment area,
- check with your car dealer or the car manufacturer to make sure that the car's electronic devices are shielded from cellphone RF energy.

### CONDITIONS OF USE:

You are advised to switch off the cellphone from time to time to optimize its performance. Remember to abide by local authority rules of cellphone use on aircrafts.

Switch the cellphone off when you are in health care facilities, except in designated areas. As with many other types of equipment now in regular use, cellphones can interfere with other electrical or electronic devices, or equipment using radio frequency.

Switch the cellphone off when you are near gas or flammable liquids. Strictly obey all signs and instructions posted in a fuel depot, gas station, or chemical plant, or in any potentially explosive atmosphere.

When the cellphone is switched on, it should be kept at least 15 cm from any medical device such as a pacemaker, a hearing aid or insulin pump. In particular when using the cellphone you should hold it against the ear on the opposite side to the device, if any.

To avoid hearing impairment, answer the call before holding your cellphone to your ear. Also move the handset away from your ear while using the "hands-free" option because the amplified volume might cause hearing damage. It is recommended to have proper supervision while small children use your cellphone.

When replacing the cover please note that your cellphone may contain substances that could create an allergic reaction.

Always handle your cellphone with care and keep it in a clean and dust-free place.

Do not allow your cellphone to be exposed to adverse weather or environmental conditions (moisture, humidity, rain, infiltration of liquids, dust, sea air, etc.). The manufacturer's recommended operating temperature range is  $-10^{\circ}$ C to  $+55^{\circ}$ C (the max value depends on device, materials and housing paint/texture).

Over  $55^{\circ}$ C the legibility of the cellphone's display may be impaired, though this is temporary and not serious.

Do not open or attempt to repair your cellphone yourself.

Do not drop, throw or try to bend your cellphone.

Do not paint it.

Use only batteries, battery chargers, and accessories which are recommended by

TCT Mobile Limited and its affiliates and are compatible with your cellphone model.

TCT Mobile Limited and its affiliates disclaim any liability for damage caused by the use of other chargers or batteries.

Your cellphone should not be disposed of in a municipal waste. Please check local regulations for disposal of electronic products.

Remember to make back-up copies or keep a written record of all important information stored in your cellphone.

Some people may suffer epileptic seizures or blackouts when exposed to flashing lights, or when playing video games. These seizures or blackouts may occur even if a person never had a previous seizure or blackout. If you have experienced seizures or blackouts, or if you have a family history of such occurrences, please consult your doctor before playing video games on your cellphone or enabling a flashing-lights feature on your cellphone. Parents should monitor their children's use of video games or other features that incorporate flashing lights on the cellphones.

All persons should discontinue use and consult a doctor if any of the following symptoms occur: convulsion, eye or muscle twitching, loss of awareness, involuntary movements, or disorientation. To limit the likelihood of such symptoms, please take the following safety precautions:

- Play at the farthest distance possible from the screen.

When you play games on your cellphone, you may experience occasional discomfort in your hands, arms, shoulders, neck, or other parts of your body. Follow these instructions to avoid problems such as tendinitis, carpal tunnel syndrome, or other musculoskeletal disorders:

- Take a minimum of a 15-minute break every hour of game playing.

- If your hands, wrists, or arms become tired or sore while playing, stop and rest for several hours before playing again.

- If you continue to have sore hands, wrists, or arms during or after playing, stop the game and see a doctor.

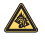

Prolonged exposure to music at full volume using the music player may damage your hearing. Set your cellphone's volume to it's lowest setting prior to inserting headphones in your ears and adjust the volume to your preference. Only use headphones that are recommended by TCT Mobile Limited and it's affiliates.

### • PRIVACY:

Please note that you must respect the laws and regulations in force in your jurisdiction or other jurisdiction(s) where you will use your cellphone regarding taking photographs and recording sounds with your cellphone. Pursuant to such laws and regulations, it may be strictly forbidden to take photographs and/or to record the voices of other people or any of their personal attributes, and reproduce or distribute them, as this may be considered to be an invasion of privacy.

It is the user's sole responsibility to ensure that prior authorization be obtained, if necessary, in order to record private or confidential conversations or take a photograph of another person; the manufacturer, the seller or vendor of your cellphone (including the operator) disclaim any liability which may result from the improper use of the cellphone.

### • BATTERY AND ACCESSORIES:

Before removing the battery from your cellphone, please make sure that the cellphone is switched off.

Observe the following precautions for battery use:

- Do not attempt to open the battery (due to the risk of toxic fumes and burns).
- Do not puncture, disassemble or cause a short-circuit in a battery,
- Do not burn or dispose of a used battery in the garbage or store it at temperatures above  $60^\circ\text{C}.$

Batteries must be disposed of in accordance with locally applicable environmental regulations. Only use the battery for the purpose for which it was designed. Never use damaged batteries or those  $\lambda_{array}$ . Nor recommended by TCT Mobile Limited and/or its affiliates.

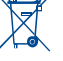

This symbol on your cellphone, the battery and the accessories means that these products must be taken to collection points at the end of their life:

- Municipal waste disposal centers with specific bins for these items of equipment - Collection bins at points of sale.

They will then be recycled, preventing substances being disposed of in the environment, so that their components can be reused.

### In European Union countries:

These collection points are accessible free of charge. All products with this sign must be brought to these collection points.

### In non European Union jurisdictions:

Items of equipment with this symbol are not be thrown into ordinary bins if your jurisdiction or your region has suitable recycling and collection facilities; instead they are to be taken to collection points for them to be recycled.

In the United States you may learn more about CTIA's Recycling Program at www. recyclewirelessphones.com

**CAUTION:** RISK OF EXPLOSION IF BATTERY IS REPLACED BY AN INCORRECT TYPE. DISPOSE OF USED BATTERIES ACCORDING TO THE INSTRUCTIONS

### CHARGERS

Home A.C./ Travel chargers will operate within the temperature range of: 0°C to 40°C. The chargers designed for your cellphone meet with the standard for safety of information technology equipment and office equipment use. Due to different applicable electrical specifications, a charger you purchased in one jurisdiction may not work in another jurisdiction. They should be used for this purpose only.

Characteristics of power supply (depending on the country): Travel charger: Input: 100-240 V, 50/60 Hz, 0.15 A Output: 5 V, 350/400 mA Lithium 850 mAh Battery:

### • RADIO WAVES:

### THIS CELLPHONE MEETS THE GOVERNMENT'S REQUIREMENTS FOR EXPOSURE TO RADIO WAVES

Your cellphone is a radio transmitter and receiver. It is designed and manufactured not to exceed the emission limits for exposure to radio-frequency (RF) energy.

These limits are part of comprehensive guidelines and establish permitted levels of RF energy for the general population. The guidelines are based on standards that were developed by independent scientific organizations through periodic and thorough evaluation of scientific studies. These guidelines include a substantial safety margin designed to ensure the safety of all persons, regardless of age and health.

The exposure standard for cellphones employs a unit of measurement known as the Specific Absorption Rate, or SAR. The SAR limit set by public authorities such as the Federal Communications Commission of the US Government (FCC), or by Industry Canada, is 1.6 W/kg averaged over 1 gram of body tissue. Tests for SAR are conducted using standard operating positions with the cellphone transmitting at its highest certified power level in all tested frequency bands.

Although the SAR is determined at the highest certified power level, the actual SAR level of the cellphone while operating can be well below the maximum value. This is because the cellphone is designed to operate at multiple power levels so as to use only the power required to reach the network. In general, the closer you are to a wireless base station antenna, the lower the power output of the cellphone

Before a cellphone model is available for sale to the public, compliance with national regulations and standards must be shown.

The highest SAR value for this model cellphone when tested is 0.592 W/Kg (OT-806A), 0.636 W/Kg (OT-807A) for use at the ear and 0.976 W/Kg (OT-806A), 1.17 W/Kg (OT-807A) for use close to the body.

While there may be differences between the SAR levels of various cellphones and at various positions, they all meet the government requirement for RF exposure. For body-worn operation, the cellphone meets FCC RF exposure guidelines provided that it is used with a non-metallic accessory with the handset at least 1.5 cm from the body. Use of other accessories may not ensure compliance with FCC RF exposure guidelines.

The World Health Organization (WHO) considers that present scientific information does not indicate the need for any special precautions for use of cellphones. If individuals are concerned, they might choose to limit their own or their children's RF exposure by limiting the length of calls, or using "hands-free" devices to keep cellphones away from the head and body. (fact sheet n°193). Additional WHO information about electromagnetic fields and public health are available on the

### following website: http://www.who.int/peh-emf.

Note: This equipment has been tested and found to comply with the limits for a Class B digital device pursuant to part 15 of the FCC Rules. These limits are designed to provide reasonable protection against harmful interference in a residential installation. This equipment generates, uses and can radiate radio frequency energy and, if not installed and used in accordance with the instructions, may cause harmful interference to radio communications. However, there is no guarantee that interference to radio or television reception, which can be determined by turning the equipment off and on, the user is encouraged to try to correct the interference by one or more of the following measures:

- Reorient or relocate the receiving antenna.

- Increase the separation between the equipment and receiver.
- Connect the equipment into an outlet on a circuit different from that to which the receiver is connected.
- Consult the dealer or an experienced radio/ TV technician for help.

Changes or modifications not expressly approved by the party responsible for compliance could void the user's authority to operate the equipment.

For the receiver devices associated with the operation of a licensed radio service (e.g. FM broadcast), they bear the following statement:

This device complies with Part 15 of the FCC Rules. Operation is subject to the condition that this device does not cause harmful interference

For other devices, they bear the following statement:

This device complies with Part 15 of the FCC Rules. Operation is subject to the following two conditions: (1) this device may not cause harmful interference

(2) this device must accept any interference received, including interference that may cause undesired operation.

Your cellphone is equipped with a built-in antenna. For optimal operation, you should avoid touching it or degrading it.

As mobile devices offer a range of functions, they can be used in positions other than against your ear. In such circumstances the device will be compliant with the guidelines when used with headset or usb data cable. If you are using another accessory ensure that whatever product is used is free of any metal and that it positions the cellphone at least 2cm away from the body.

### I ICENCES

**Obigo**® is a registered trademark of Obigo AB.

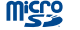

microSD Logo is a trademark.

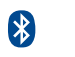

The Bluetooth word mark and logos are owned by the Bluetooth SIG, Inc. and any use of such marks by TCT Mobile Limited and its affiliates is under license. Other trademarks and trade names are those of their respective owners.

### OT-806A/OT-807A Bluetooth OD ID B017054

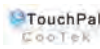

TouchPal<sup>™</sup> and CooTek<sup>™</sup> are trademarks of Shanghai HanXiang (CooTek) Information Technology Co., Ltd. and/or its Affiliates.

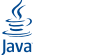

Java<sup>™</sup> and all Java<sup>™</sup> based trademarks and logos are trademarks or registered trademarks of Sun Microsystems, Inc. in the U.S. and other countries.

Opera Mini<sup>11</sup> is a registered trademark of Opera Mini.

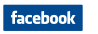

Facebook and the f Logo are trademarks of Facebook, Inc., and are used under license

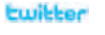

Twitter and the T Logo are trademarks of Twitter. Inc., and are used under license

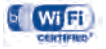

The Wi-Fi Logo is a certification mark of the Wi-Fi Alliance.

### Hearing Aid Compatibility

Your cellphone is rated: "For Hearing Aid", to assist hearing device users in finding cellphones that may be compatible with their hearing devices.

This device is HAC M3 compatible.

For more information please refer to "Hearing Aid Compatibility with Mobile Phones" leaflet or visit our website http://www.alcatel-mobilephones.com/

### General information .....

- Website: www.alcatel-mobilephones.com
- Facebook: http://www.facebook.com/alcatelonetouchtribe
- Twitter: http://www.twitter.com/Alcateltribeus
- Hot Line Number: In the United States, call 877-702-3444 for technical support.

On our Internet site, you will find our FAQ (Frequently Asked Questions) section. You can also contact us by e-mail to ask any questions you may have.

An electronic version of this user guide is available in English and other languages according to availability on our server: www.alcatel-mobilephones.com

Your cellphone is a transceiver that operates on GSM networks with 850 and 1900 MHz bands.

### Protection against theft<sup>(1)</sup>

Your cellphone is identified by an IMEI (cellphone serial number) shown on the packaging label and in the product's memory. We recommend that you note the number the first time you use your cellphone by entering \*#06# and keep it in a safe place. It may be requested by the police or your operator if your cellphone is stolen.

### Disclaimer

There may be certain differences between the user manual description and the cellphone's operation, depending on the software release of your cellphone or specific operator services.

<sup>(</sup>I) Contact your network operator for service availability.

### Getting started .....

### I.I Set-up

### Removing or installing the back cover

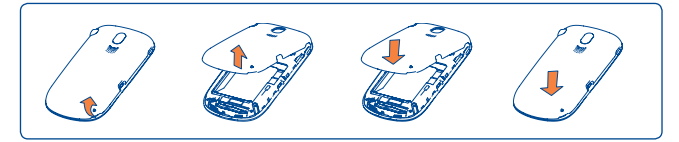

### Inserting or removing the SIM card (1)

You must insert your SIM card to make phone calls. Please power off your cellphone and remove battery before inserting or removing the SIM card.

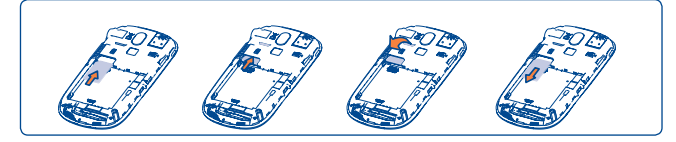

Place the SIM card with the chip facing downwards and slide it into its housing. Make sure that it is correctly inserted. To remove the card, press and slide it out.

### Installing or removing the battery

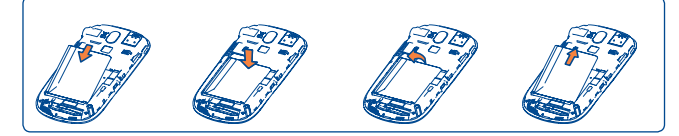

- Insert and click the battery into place, then close the cellphone cover.
- Unclip the cover, then remove the battery.

### Charging the battery

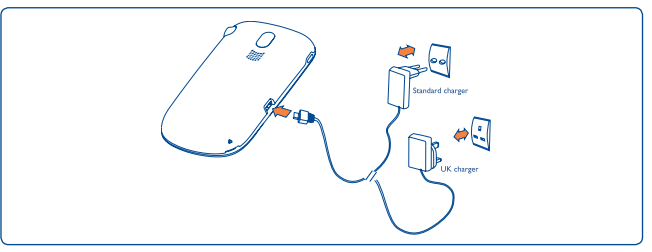

Connect the battery charger

- Charging may take about 20 minutes to start if the battery is flat.
- · Be careful not to force the plug into the socket.
- Make sure the battery is correctly inserted before connecting the charger.

(I) Check with your network operator to make sure that your SIM card is 3V or I.8V compatible. The old 5 Volt cards can no longer be used. Please contact your operator.

- The mains socket must be near to the cellphone and easily accessible (avoid electric extension cables).
- When using your cellphone for the first time, charge the battery fully (approximately 3 hours). You are advised to fully charge the battery (圖).

<u>ک</u>

The charging is complete when the animation stops.

### **I.2** Power on your cellphone

Hold down the  $\bigcirc$  key until the cellphone powers on, type in your PIN code if necessary and then confirm. The main screen is displayed.

If you do not know your PIN code or if you have forgotten it, contact your network operator. Do not leave your PIN code with your cellphone. Store this information in a safe place when not in use.

If cell broadcast messages are displayed, tap to browse through them or press 🔄 to return to the main screen.

While the cellphone is searching for a network, "**Searching/Emergency**" will be displayed.

### **I.3** Power off your cellphone

Hold down the  $\bigcirc$  key from the main screen.

### I.4 Using the touchscreen

### Тар

To access an application, tap it with your finger.

### Drag

Place your finger on the screen to drag the object to the destination.

### Scroll

Slide the screen to scroll up and down the applications, images, web pages...at your convenience.

## 2 Your cellphone.....

OT-807A

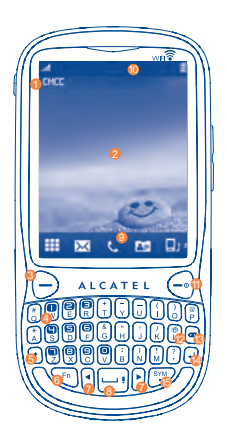

OT-806A

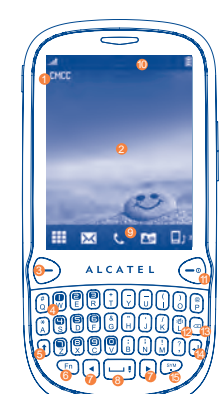

- Information bar
- Ø Desktop
- Send key
- Ø Voicemail key
- Shift key
- 6 Fn key
- Left/right navigation key
- O Space key
- O Tool bar
- O Status bar

- 6 End key
- Ø Vibration key
- Ø Delete key
- 6 Enter key
- Sym key
- Wi-Fi key
- Micro-USB connector
- Headset connector
- Volume key

- Answer/Send a call
  - Enter Call Log

 $(\mathbf{1})$ 

Fn

(4)

- Short key press: End a call Lock the screen Return to the main screen
- Long key press: Power on/off
- Long key press: Access your voicemail
- Press once: Input a capitalized character
- Press twice: Lock the keyboard in capital letter input mode
- Short key press: Press once: Input a top-half character Press twice: Lock the keyboard in top-half key input mode
  - Fn+ B: Access Bluetooth
  - Fn+ M: Access Music player
  - Fn + P: Access Profiles
  - Fn + J: Access Java applications
- Press to go left and right
  - Short key press: Enter a space
  - · Long key press: Access language list
  - Hold down Fn key, then press space key to select input method
- Enter a dot
- Hold down Fn key, then press sym key to enter symbol table
- Confirm an option
- Enter the next line

- Vibration alert
- Volume up/down
- Scroll up/down
- Press to enter Wi-Fi function

| 2.1      | Status bar icons <sup>(1)</sup>                                                                                         |
|----------|----------------------------------------------------------------------------------------------------|
| Ê        | Battery charge level                                                                                                    |
| 333      | <b>Vibrate alert</b> : your cellphone vibrates, but does not ring or beep with the exception of the alarm (see page 65) |
|          | Bluetooth status (Activated)                                                                                            |
| n        | Bluetooth status (Connected to an audio device)                                                                         |
| Ö        | Java status (Activated)                                                                                                 |
| n        | Headset connected                                                                                                    |
|          | Keypad & LCD touch locked                                                                                               |
|          | Keypad& LCD touch unlocked                                                                                              |
| 3        | <b>Call forwarding activated</b> : your calls are forwarded (see page 46)                                               |
| Ø        | Alarm or appointments programmed (see page 75, 77)                                                                      |
| ഫി       | Level of network reception                                                                                              |
| <b>P</b> | Wi-Fi connected                                                                                                    |
| <b>6</b> | Wi-Fi disconnected                                                                                                    |

Voicemail message arrived

 $<sup>^{\</sup>left( l\right) }$   $% \left( l\right) =0$  The icons and illustrations in this guide are provided for information purposes only.

- Missed calls
- Stopwatch is active
- Radio is on
- Email unread
- WAP alerts (!)
- Roaming
- Memory card scanning in progress
- Memory card scanning completed
- SIM card unavailable
- Li L2 Line switching (1): indicates the selected line
- **GPRS connection status** (Activated)
- G GPRS connecting
- E EDGE attached
- EDGE connecting
- Music player active
- Message receipt in progress

- MMS receipt in progress
- Sending a SMS
- 8 Sending a MMS
- Silence mode: your cellphone does not ring, beep or vibrate with the exception of the alarm (see page 66)
- SMS unread
- MMS unread
- (In red) Message list is full: your cellphone cannot accept any new messages. You must access the message list and delete at least one message on your SIM card
- Flight mode
- A2DP connected
- Broadcast is on

<sup>(1)</sup> Depending on your network operator.

### 2.2 Status list

The Status list contains information about significant events, like Missed calls, Unread messages, E-mails as well as the Radio & Music player current playing information., etc. The purpose is to allow you faster access to the interactive applications.

Tap the status bar and drag down to open, drag up to close.

To open an application, tap it from the list.

### 2.3 Desktop

Bring all the items you love or use most frequently to your desktop for quick access.

### Adding items

To add an item from the main menu, you can select one of the following ways:

- Tap and hold an item from the main menu list.
- Tap if from the tool bar and select an item.
- Touch and hold an empty area from the main screen, select "Add widgets" from the window that opens, then tap the item you want to add to desktop.

### **Removing items**

Touch and hold the widget you want to remove from the desktop to enter the edit mode, and then tap  $\checkmark$  to remove it, finally tap "**Done**" to confirm.

### **Re-organizing items**

Touch and hold the widget you want to move from the desktop editing screen until a location frame shows up, then drag it to the desired location, finally tap "**Done**" to confirm.

### Wallpaper

To personalize your wallpaper, you can select one of the following two ways:

- Touch and hold an empty area from the desktop, select "**Wallpaper**", then tap a folder to select an image as your wallpaper.
- Tap  $\bigwedge$  from the tool bar, then tap a folder to select an image as your wallpaper (See page 51).

### 2.4 Toolbar

Tool bar with menu items by default as a shortcut for quick access. Scrolling left and right, you can view more items.

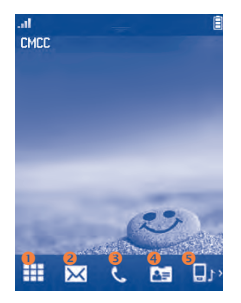

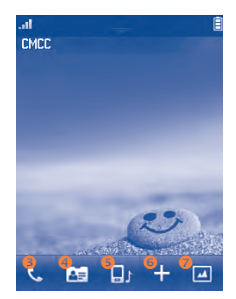

- Tap to access main menu screen
- 2 Tap to access Messages
- Tap to access Dialpad/Call log
- 4 Tap to access Directory
- 5 Tap to access Profiles
- 6 Tap to add a widget to the desktop
- Tap to personalize your wallpaper

## 3 Making a call.....

### 3.1 Placing a call

To place a call, you can select one of the following two ways:

- Tap 📞 from tool bar
- Press the desired number on the hardware keypad directly.

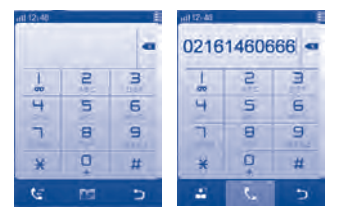

Enter the desired number on the on-screen keypad directly or select a contact from Call log or Directory by tapping control or the respectively, then tap control or press between the call.

The number you entered can be saved to Directory by selecting  $\leq$  If you make a mistake, you can delete the incorrect digits by tapping  $\triangleleft$ .

To hang up the call, press the  $\bigcirc$  key.

### Making an emergency call

If your cellphone has network coverage, dial emergency number and press the  $\bigcirc$  key or tap  $\blacksquare$  to make an emergency call. This works even without a SIM card and without typing the PIN code.

### 3.2 Calling your voicemail (1)

Your voicemail is provided by your network to avoid missing calls. It works like an answering machine that you can consult at any time. To access your voicemail, hold down (?) on the hardware keypad or 1 on the on-screen keypad.

If the access number for your operator's voicemail service does not work, dial the number that you were given. To change this number at a later date, refer to "**My numbers**" (see page 44).

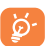

To use your voicemail service from abroad, contact your network operator before leaving.

### 3.3 Receiving a call

When you receive an incoming call, press the  $\bigcirc$  key to answer and then hang up using the  $\bigcirc$  key.

If the  $\ensuremath{\ensuremath{\mathfrak{M}}}$  icon is displayed, the vibrator is activated and there is no ringtone.

If the 💐 icon is displayed, the cellphone neither rings nor vibrates.

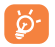

The caller's number is displayed if it is transmitted by the network (contact your network operator to check service availability).

(I) Contact your network operator to check service availability.

### Muting the ringtone

You may mute ringtone of current incoming call by tapping  $\underline{\mbox{\ \ on\ }}$  .

Answer the call by pressing the  $\bigcirc$  key.

### **Rejecting a call**

Press the  $\bigcirc$  key once to reject the call, or reject call with SMS by tapping  $\boxed{\mathbb{M}}$ .

### 3.4 During a call (1)

### **Available functions**

During a call, tap  $\boxplus$  to use your directory, calendar, short messages etc. without losing your caller.

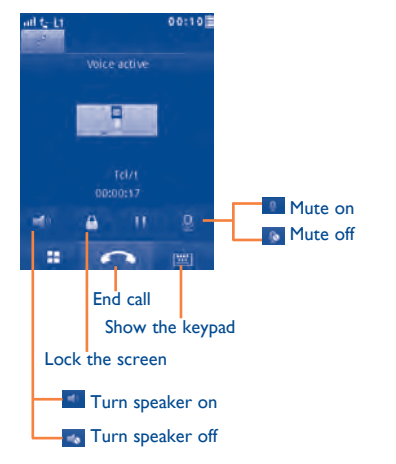

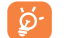

Move the handset away from your ear while turn on the speaker because the amplified volume might cause hearing damage.

You can switch the audio function from handset to Bluetooth device when connected.

### Adjusting the volume

You can adjust the sound level during a call using the Volume key.

### Handling two calls

- Answering a second call (ensure that "**Call waiting**" is activated, see page 45).
- To call a second party during a call, you may tap  $\coprod$  and select "New call".

### 3.5 Conference calls (1)

Your cellphone allows you to talk to several people at the same time (up to five). If you are on a double call, tap  $\blacksquare$  and select "**Conference**". If a third call comes in, answer it by pressing the  $\bigcirc$  key and speak with your new caller.

This caller becomes a member of the conference if you press  $\blacksquare$  and select "Conference call".

<sup>(</sup>I) Contact your network operator to check service availability.

### 3.6 Line switching<sup>(1)</sup>

Your SIM card can contain two distinct cellphone numbers. Under "Call log\Options\Call settings", choose "Line switching" and then select a default line; all your outgoing calls will be made from this number. Incoming calls, however, will continue to use either of the two lines.

The services programmed on the default line do not impact those selected on the other line.

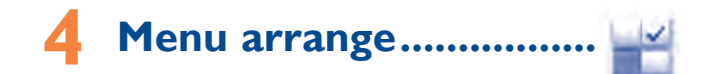

The main menu is designed to vary according to your preference.

To access this function, select  $\blacksquare$  to enter the main menu, tap  $\blacksquare$  .

### Change the order

Access "**Menu arrange**", focus on the main menu item you want to move, and then tap "**Options\Move**", it will go to the main menu screen and tick " $\sqrt{}$ " will be shown on the item you selected, then release it to your favourite destination.

### Show/Hide

Access "**Menu arrange**", tap the left check box of the selected menu once to show/hide, then tap "**Options\Save**" to save the operation.

### **Restore default**

From the main menu, select "Menu arrange", then tap "Options\ Restore default settings" to return to the default menu display.

<sup>&</sup>lt;sup>(I)</sup> Contact your network operator to check service availability.

## Messages .....

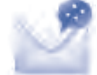

You can create, edit and receive SMS and MMS with this cellphone.

MMS enables you to send video clips, images, photos, animations and sounds to other compatible cellphones and e-mail addresses.

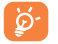

The MMS function can only be used if the service is provided by your operator, and if your contract includes the MMS option and if all the parameters for MMS have been entered (see page 35).

#### 5.1 Access

You may access this menu using the following options:

- Tap to enter the main menu screen, and then select M.
- Access from tool bar by selecting  $\overline{\searrow}$  .

### 5.2 **Conversational On (Off) mode**

In conversational on mode, you can view chat history in chronological order. In conversational off mode, you can access the following folders: Inbox, Outbox, Sent, Broadcast SMS, Voicemail, Drafts, etc. You can switch between these two modes by selecting "Settings\ Conversational mode\On (Off)". Conversational mode is set as the default mode and the following instructions are based on this mode.

#### 5.3 **Create** message

Select "Messages\Write msg" to create text/multimedia messages. One or more recipients can be added from the contact list. To remove a recipient, move the cursor to the end of the recipient's name, and press key. You can select a recipient from Directory.

An SMS will be converted to MMS automatically when: images, videos, audio, slides or attachments are inserted; Subject, CC/BCC/email address is added; or the message contains more than 8 pages of text.

### Timer send

Schedule a SMS/MMS to be sent out at predefined time ("Options\Timer send").

An SMS message of more than a certain number of characters (the number of characters depends on your language) will be charged as several SMS. An MMS message containing photos and/or sounds may also be billed as more than one message.

### 5.4 Search

To search for a thread, you may tap "Search" and input the initial of a contact name. Subsequent letters may be added to refine the search.

#### 5.5 Alerts

#### 5.5.1 **Setting messages**

The storage of provisioning messages.

### 5.5.2 Voicemail

View and edit the voicemail number.

### 5.5.3 Broadcast SMS

Store the received Broadcast SMS.

### 5.5.4 WAP alerts

Store WAP push messages.

### 5.6 Available options

### 5.6.1 View

With this option, you can view details of the selected thread.

### 5.6.2 Delete

To delete a thread (containing all chat history), select "**Options\Delete**" and then confirm.

### 5.6.3 Settings

### **Conversational mode**

This option enables you to switch on/off conversational message view mode.  $% \left( {{{\left( {{{{\bf{n}}}} \right)}_{i}}_{i}}} \right)$ 

### Text messages

| Profile settings       | Profiles can be retrieved directly from SIM card.<br>Alternatively, you can create your own profile.                       |
|------------------------|----------------------------------------------------------------------------------------------------|
| Common settings        | Delivery report, request for acknowledgement<br>of delivery report On/Off. Reply path <sup>(1)</sup> : show<br>reply path. |
| Alphabet<br>management | Enables the definition of SMS data coding for SMS sending.                                                                 |
| Memory status          | Memory used on the cellphone.                                                                                              |
| Preferred storage      | Select default message storage, SIM or cellphone.                                                                          |
| Preferred bearer       | Bearer preference.                                                                                                    |
|                        |                                                                                                    |

<sup>&</sup>lt;sup>(1)</sup> Depending on your network operator.

### Multimedia messages

| Edit          | Set slide timing, edit mode, image size signature, etc.       |
|---------------|---------------------------------------------------------------|
| Sending       | Set the values for validity period, Read report, etc.         |
| Retrieve      | Set the values for Home network, Roaming network, etc.        |
| Edit profile  | Follow the same procedure as for setting your WAP connection. |
| Memory status | Memory used on the cellphone.                                 |

### Broadcast SMS (I)

- **Receiving mode** Enable to receive broadcast SMS.
- Languages Language selection.
- Channel settings Select/Add/Edit/Delete channels.

### 5.6.4 Delete all

You may delete all threads with this option.

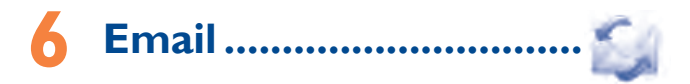

Your cellphone has an email client with the settings predefined for a few popular email services like – GoogleMail, Yahoo, AOL, etc. Besides this, you can set up other POP3 or IMAP4 email accounts that you may be using.

### 6.I Access

Tap from tool bar to enter the main menu, select "Email".

### 6.2 Email account set-up

### Pre-defined email service

If you own an email account of predefined services, you can install it to your cellphone by selecting the service (GoogleMail, yahoo, etc.), entering the username, password and account name, and then confirming with " $\mathbf{OK}$ ".

### New email service

To set up a new email account other than the predefined email services, select "Other Email accounts".

You are required to enter your email address, display name, password, account name, then confirm with "**Save**". After you'll need to select protocol <sup>(I)</sup> (POP3 or IMAP4) and network, then enter your incoming server address and outgoing server address, select "**Save**".

### 6.3 Create Email

Select "Email\Options\Create Email" to enter write email interface.

You can add recipient by entering  ${\sf Email}$  address from enter bar, or selecting contact from Directory.

### 6.4 Inbox

Folder of all received Emails.

### 6.5 Outbox

Folder of all unsent Emails.

### 6.6 Sent

Folder of all sent Emails.

### 6.7 Drafts

Folder of all draft Emails.

### 6.8 Available options

| Select                        | Select to enter the menu.                                               |
|-------------------------------|-------------------------------------------------------------------------|
| Send and receive              | To connect the email server in order to receive/ send mails.            |
| Send and receive all accounts | To connect all email accounts' server in order to receive/send mails.   |
| Create Email                  | To create a new Email.                                                  |
| Edit account                  | To edit the detailed configuration information of the selected account. |
| Delete account                | To delete the current selected account.                                 |
| New account                   | To create a new email account.                                          |
| Empty folder                  | Delete all emails in "Inbox/Outbox/Sent/<br>Drafts".                    |
| Empty all folders             | Delete all emails in all folders.                                       |
| Delete marked                 | To delete the marked mail in the selected folder.                       |
| Delete all marked             | To delete all marked mails in all folders.                              |

## **7** Palringo (1)......

Palringo Instant messaging (IM) allows you to chat with other people using Palringo account. You can also connect to other popular IM services through Palringo, like Yahoo, AIM, GG, ICQ, GTalk, iChat etc.

Please note that the services accessible to you will depend on your client version and dynamic Palringo server options.

### 7.I Access

To access Palringo, tap 🎹 to enter the main menu, select <table-cell>

### 7.2 Open a Palringo account online

Before activating this service, you are required to open a Palringo account online. There are two ways to do this:

- Select "Create an Account" tab to open an account via cellphone.
- You can also open account directly on website: http://www.palringo.com/

### 7.3 Sign in/Sign out

To connect to Palringo instant messaging server, please select "**Sign in**" tab. You are required to input your Palringo account information, like username (Email address), password, sign in status, etc.

To sign out, tap "Menu", then "Sign out".

### 7.4 Add service

Various services (Yahoo, GTalk, ICQ etc.) can be added by "Menu\Add Service".

### 7.5 Chat

To start a chat, select one online contact, then tap "Private chat".

During chat, you can also exchange voice or photo messages with your community.  $% \left( {{{\left( {{{\left( {{{\left( {{{c}}} \right)}} \right)}_{0}}} \right)}_{0}}} \right)$ 

### 7.6 Contacts

### Add a contact

To add a contact, click "Menu", then select "Add contact".

First, you need to specify which service, Yahoo for example, you want to add the new contact to. Then input the contact's email address or ID.

Your request will be sent to the contact for approval. Once accepted, the contact's name and status will appear on your contact list.

### Delete a contact

To delete a contact, select one contact, then tap "Delete contact".

The selected contact will be removed from your contact list.

### 7.7 Groups

With this menu, you can "**Join a group**" or "**Create a new group**". You can begin chatting with all members in the group simultaneously.

## 8 Directory .....

### 8.1 Consulting your directory

To access the Directory, tap  $\fbox$  from tool bar on the main screen, or select "Directory" from the main menu.

The whole contact list is categorized by **Favourite/Most called** and **All contacts**.

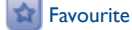

Most called

<u>ģ</u>-

For the first time consulting your directory, your are required to import contact from SIM card to your cellphone.

### Searching for a contact

Tap Q to search for a contact by inputting the initial of his/her name. Subsequent letters may be added to refine the search. Alternatively scroll up/down to find the contact you need after reaching the initial letter within the contact list (A-Z) section.

### Viewing a contact

Select a name from your directory to read the contact information.

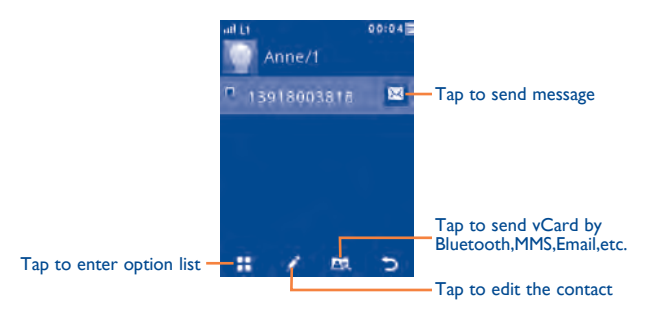

### 8.2 Adding a contact

You can add a new contact by tapping arrowty and a bar and a bar and a ba

Following fields are accessible when you create a new contact in the directory: Name, Image, Mobile, Copy to SIM/Not copy to SIM, Home, Work, Email, Birthday, Birthday reminder, URL, Address, Ringtone, Group.

You can move from one field to another by scrolling up and down or using the Volume key.

### **Birthday reminder**

You can set a birthday reminder when editing contact information. This will remind you at regular intervals during the day prior to the set date (see page 75).

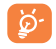

If you use your cellphone abroad, store the numbers in your Directory in international format "+" followed by the country code (see page 25).

### 8.3 Available options

From the contact list, you can access the following options:

| Send message<br>Group       |                            | Send an S<br>selected f             | MS/MMS/Email to a contact you from the directory.                                                                  |  |  |
|-----------------------------|----------------------------|-------------------------------------|----------------------------------------------------------------------------------------------------|--|--|
|                             |                            | You can y<br>the group<br>groups as | You can view, send messages or e-mails to<br>the group you select or you can create, delete<br>groups as you want. |  |  |
| Delete c                    | ontact                     | Delete th                           | Delete the selected contact.                                                                                       |  |  |
| View mode                   |                            | You may<br>or both ir               | You may view contacts stored in cellphone only or both in SIM and cellphone.                                       |  |  |
| Show/Hide most called       |                            | Show/Hid<br>most.                   | le the number or contact you called                                                                                |  |  |
| More                        | My number<br>Memory status |                                     | Type in, modify or send the user's own number by SMS.                                                              |  |  |
|                             |                            |                                     | View used and available space in SIM and Phone directory.                                                          |  |  |
| Import from<br>Export to SI |                            | om SIM                              | Copy the whole directory to the<br>Phone directory only if there is<br>sufficient memory.                          |  |  |
|                             |                            | SIM                                 | Copy the whole directory to SIM only if there is sufficient memory.                                                |  |  |
|                             | Delete al                  | I                                   | Delete all the files in the current directory                                                                      |  |  |
|                             | Display fo                 | ormat                               | Select the format for name display                                                                                 |  |  |

## 9 Call log..... 🥷

# E

### 9.1 Access

You may access this function from the main menu "Call log" or by pressing  $\bigcirc$  from the main screen.

- K Missed calls
- Control Control Contro
- C Answered calls/Rejected calls

### 9.2 Available options

When you tap , you can have access to **Delete, Send message, Save to directory, Edit before call,** etc.

### 9.2.1 My numbers

Type in or modify your cellphone number or the number to access your voicemail. Your cellphone number is usually written on your SIM card.

### 9.2.2 Billing<sup>(1)</sup>

### You can access different items with this option:

Last call cost/TotalYou can view the last call cost/totall cost/Maxcost/Max cost/Resetcost/Reset cost/Price per unit of charged calls,cost/Price per unitmodify or reset them .

Duration You can view the total duration of all outgoing calls or reset it.

GPRS counter Management of data usage volume (in kilobytes).

**Beep duration** You can activate or cancel the beep emitted during a call with a specified frequency (enter the frequency and confirm by tapping "**OK**".

### 9.2.3 Call settings (1)

You can access a number of items with this option:

### Call waiting

Activate/deactivate the notification of a second incoming call by a beep.

### **Call forwarding**

You can activate, cancel or verify the status of the call forwarding to the voicemail or to a specified number. The following configurations are possible:

- Unconditional: systematic forwarding of all your calls. The  $\[mathscale{\[mathscale{3}]}\]$  icon is displayed.
- Conditional: if your line is busy, if you don't answer or if you are outside the network range.

### Call barring

You can activate or deactivate the call barring for outgoing and incoming calls. The various options are:

| The following configurations are possible:                |                                                                                                    |  |
|-----------------------------------------------------------|----------------------------------------------------------------------------------------------------|--|
| • All calls                                               | All outgoing calls are barred.                                                                                                    |  |
| <ul> <li>International<br/>calls</li> </ul>               | Outgoing international calls are barred.                                                                                                    |  |
| <ul> <li>International<br/>except home</li> </ul>         | Outgoing international calls<br>except those to your country<br>of subscription are barred.                                                                  |  |
| The following configurations are possible:                |                                                                                                    |  |
| • All calls                                               | All incoming calls are barred.                                                                                                    |  |
| Roaming                                                   | Incoming calls are barred when you are abroad.                                                                                                    |  |
| Deactivate all call barring.                              |                                                                                                    |  |
| Change the original Password for activating call barring. |                                                                                                    |  |
|                                                           | The following con All calls International calls International except home The following con All calls Roaming Deactivate all call Change the origin barring. |  |

(I) Contact your network operator to check service availability.

### Caller ID

Activate/deactivate CLIR.

Line switching (1)

Line switch between line 1 and line 2.

### Auto redial

You can activate or deactivate the automatic callback of your party for calls that do not get through the first time.

## **Media applications.....**

| 10.1 Music | •] |
|------------|----|
|------------|----|

To access this function, tap 🎆 to enter the main menu and select 🥑.

You will have full flexibility of managing music both on your cellphone and memory card.

You can have access to your music files through one of the following:

| All songs          | Contains all songs both on cellphone memory and memory card.                                                                                                    |
|--------------------|----------------------------------------------------------------------------------------------------|
| My star list       | You can simply add your favourite songs to " <b>My</b> star list" by tapping on the song playback screen (max 100).                                                             |
| Folders            | Category of songs in folder.                                                                                                    |
| Album/Artist/Genre | Music files are categorized by Album, Artist or<br>Genre based on information stored in the tags.<br>Those missing such information will be classified<br>as " <b>Others</b> ". |
| Update songs       | Update the information of songs saved in cellphone or memory card.                                                                                                    |

### 10.1.1 Music playing mode

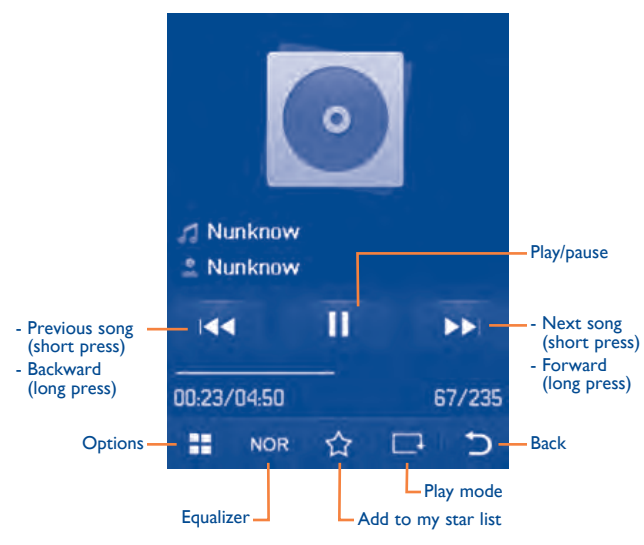

To adjust the volume, use the Volume key.

### 10.1.2 Settings

Access by pressing the right navigation key for following options:

| Play mode          | Normal, Repeat current, Repeat all, Shuffle and Repeat shuffle. You may also customize it simply by taping  on the screen.        |
|--------------------|----------------------------------------------------------------------------------------------------|
| Equalizer          | Different music styles preset in the cellphone for your selection. You may also customize it simply by tapping NOR on the screen. |
| Bluetooth settings | Set to play music in a bluetooth device                                                                                           |
| Display            | Enable your player to display song information. or lyric.                                                                         |
| Broadcast          | You may share music with others when you tune in the same frequency.                                                              |

### **10.1.3** Playing with lyrics

Lyrics can be displayed in synchronization with the music.

### **10.2** Image .....

A library links to the images in "**My creations**" in cellphone to be shown in list, slide, or thumbnail, set as Wallpaper, Power on/off display, and Contact ID, or sent by MMS, Email, Bluetooth.

### Useful icons:

| - | Set as wallpaper |
|---|------------------|
|   | List view        |
| Ŵ | Delete           |
| 5 | Back             |

### Tap a image once to view it in full screen:

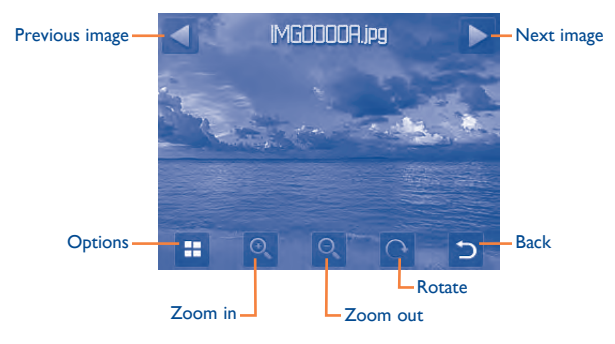

### 10.3 Video .....

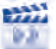

"**My videos**" album contains video clips recorded, received or downloaded. All video clips in this folder can be played, set as Power on/off display, sent, deleted, renamed, sorted.

### Streaming URL

This feature enables the user to start watching video almost as soon as it begins downloading from internet.

Useful icons/keys:

| Switch between Normal screen and Full screen display. |
|-------------------------------------------------------|
| Set as play/pause                                     |
| Set the volume level                                  |
| Previous/next video                                   |
| Back to previous menu.                                |
|                                                       |

### 10.4 Radio .....

Your cellphone is equipped with a radio  $^{(1)}$  with RDS functionality. You can use the application as a traditional radio with saved channels or with parallel visual information related to the radio program on the display if you tune to stations that offer Visual Radio service. You can listen to it while running other applications.

 $^{(\mathrm{l})}$   $\;$  The quality of the radio depends on the coverage of the radio station in that particular area.

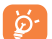

To use it, you must plug in your headset, which works as an antenna connected with your cellphone.

### Available options:

| Turn off                                   | Stop playing the radio.                                                                |
|--------------------------------------------|----------------------------------------------------------------------------------------|
| Channel list                               | Open the list of saved stations.                                                       |
| Auto search                                | Start auto search and stations will be automatically saved to " <b>Channel list</b> ". |
| Enter the frequency                        | Enter the frequency manually.                                                          |
| Save channel                               | Save the current tuned station to the " <b>Channel</b> list".                          |
| Radio recording                            | Record the radio: files will be automatically saved to " <b>Notes</b> ".               |
| Settings                                   | Scroll up and down to manage settings.                                                 |
| Activate<br>loudspeaker/Play in<br>headset | Listen to the radio using loudspeaker or headset.                                      |
| Activate mono<br>mode/stereo mode          | Switch between mono and stereo mode.                                                   |
| Optimize radio<br>frequency                | Optimize the audio quality.                                                            |

### Internet<sup>(1)</sup> .....

### II.I My friends .....

It migrates self-contained sub-trees of the websites to let you stay in touch with your friends by flicking through Bebo, Friendster, Hi5, Myspace, etc.

### 11.2 Opera......

Not only does Opera Mini give you the full Web experience where you stay in touch with your friends, obtain information, do your online banking etc., but it is also designed to save time by using compressed web pages.

| 11.3   | Wap                                       | 6 |
|--------|-------------------------------------------|---|
| 11.3.1 | Homepage                                  |   |
| Launch | the Wap browser with the preset homepage. |   |
| 11.3.2 | Bookmarks                                 |   |

### \_\_\_\_\_

Access your favourite sites.

(I) Depending on your network operator. May cause additional network charges for data flow to provide this service. Extra fees might also be charged in roaming states. II.3.3 Go to URL

Enter the URL of website.

### 11.3.4 Last web address

Last visited URL.

### 11.3.5 Recent pages

Pages which you recently browsed.

### **11.3.6** Offline pages

Pages available for offline viewing.

### 11.3.7 Service inbox

Store WAP push messages.

### 11.3.8 Settings

Customize your browser preferences.

### II.4 News .....

It is a huge time saver providing news updates from a website in a simple form.

Once subscribed to a channel, it gives you the ability to track and manage all your favourite RSS content on your cellphone at anytime, anywhere!

### Available options:

| View                              | Message title or message summary of a channel with URL will be shown.                                                           |  |
|-----------------------------------|----------------------------------------------------------------------------------------------------|--|
| Update                            | Refresh the content of a channel.                                                                                               |  |
| Create channel                    | Create a new channel with name and URL.                                                                                         |  |
| Delete                            | Delete the channel.                                                                                                    |  |
| Edit                              | Edit the name or URL of a channel.                                                                                              |  |
| Update all                        | Refresh all channels.                                                                                                    |  |
| Settings                          | Select a regular interval to retrieve updates automatically, set to show images or not, as well as a WAP account to connect to. |  |
| Enable/Disable all<br>auto-update | Activate auto-update or not to all channels.                                                                                    |  |
| Send                              | Share a channel with your friend by sending it bySMS, MMS or Email.                                                             |  |

### 11.5 Weather .....

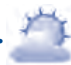

Your cellphone is equipped with a weather function for consulting up to 3-day forecasts of favourite cities.

To access the function from the main screen, tap  $\blacksquare$  from tool bar to access the main menu and select  $\triangleq$ .

Tap  $\checkmark$  /scroll left or right to switch the cities.

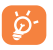

Tap "AccuWeather.com" to access online website, which may charge extra fee.

### Available options:

| More information | Search more weather information online.                                                                                           |
|------------------|----------------------------------------------------------------------------------------------------|
| Forecast         | Display 3-day weather forecast.                                                                                                   |
| Update           | Refresh weather information.                                                                                                    |
| My cities        | List all my cities, you can add new city, set my favourate city, delete the selected city, etc. via " <b>My cities\Options</b> ". |
| Settings         | Set unit, update mode and network.                                                                                                |

### II.6 Facebook .....

Facebook is a social utility that connects people with friends and others who work, study and live around them. It provides a number of features with which users may interact: Wall, a space on every user's profile page that allows friends to post messages for the user to see; Pokes, which allow users to send a virtual "poke" to each other; Gifts, a feature allowing users to send virtual gifts which appear on the recipient's profile; Market places, which lets users post free classified goods, etc.

To open an account online, please go to: http://www.facebook.com/.

### 11.7 mTweet .....

Twitter is a social networking and microblogging service that has gained notability and popularity worldwide. This feature enables cellphone users to exchange news updates and ideas with a community in the form of messages or posts. Posts are displayed on the author's profile page and delivered to the author's subscribers or followers.

To open an account online, please go to: http://twitter.com/.

## Entertainment .....

### Stopwatch..... 12.1

The stopwatch is a simple application for measuring time with the possibility to register several results and suspend/resume measurement.

### 

A bookshelf contains the electronic books (.txt and .pdb file only). While reading the book, you may add bookmark, or reach the text by searching words, phrases (Options\Find, Options\Jump to).

### Available options:

| Open                                                   | Open the current ebook                                                    |
|--------------------------------------------------------|---------------------------------------------------------------------------|
| Book information                                       | Display the detailed information (title, size and format) about the book. |
| Delete                                                 | Delete the current book.                                                  |
| Delete all                                             | Delete all the books.                                                     |
| Sort                                                   | Sort the books by name, type, time or size.                               |
| Global settings                                        | Set the font, scroll mode, display format, etc.                           |
| Apply global settings Select to apply global settings. |                                                                           |
| Help                                                   | List all hotkeys.                                                         |

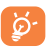

To avoid character corruption, please ensure that the encoding format is correct (Global settings or Settings\Encoding format).

12.3 Java.....

### **12.3.1** Launch an application

Select "Java applications" to launch applications.

### 12.3.2 Java settings

This menu allows you to manage Java settings, in which you may set Java audio, vibration, backlight and identify how much Heap size is available.

### 12.3.3 Java network

Select a network.

### 12.3.4 Trusted certificates

View detailed information of the trusted certificates supported by your cellphone.

### Disclaimer

Downloading or running applications will not damage or alter any software already in your cellphone designed to support Java<sup>™</sup> technology. TCT Mobile Limited and its affiliates waive any responsibility and refuse to guarantee applications that are subsequently used, as well as for all applications not embedded in the handset upon purchase. The purchaser alone bears the risk of loss, damage or defect of the handset, or of applications/software, and generally of any damage or consequence resulting from the use of the said applications/software. In the event that the said applications/software, or the subsequent setup of any function are lost due to technical reasons resulting from the handset being replaced/ repaired, the cellphone owner should repeat the operation and download or set up again. TCT Mobile Limited and its affiliates grant no guarantee and disclaim any responsibility if the operation cannot be repeated or cannot be performed without incurring some cost.

## **3** Camera.....

Your cellphone is fitted with a camera for taking photos and shooting videos that you can use in different ways:

- store them in your "File manager\My creations".
- send them in a multimedia message (MMS) to a cellphone or an email address.
- send them directly by Email or Bluetooth.
- personalize your main screen (see page 79).
- select them as incoming call image to a contact in your directory.
- transfer them by data cable or microSD card to your computer.

### **13.1** Access

### 13.2 Camera

### **13.2.1** Take a photo, save or delete

The screen acts as the viewfinder. Position the object or landscape in the viewfinder and tap  $\bigcirc$  or tap anywhere on screen other than left and bottom bar to take the image and the images will be automatically saved. If you don't want it, you may directly delete it by tapping  $\bigcirc$ .

### 13.2.2 Settings in framing mode

Before taking the photo, you can adjust a number of settings by tapping  $\coprod$  :

| Image size            | ① Timer          | Ŷ  | Color mode   |
|-----------------------|------------------|----|--------------|
| Capture mode          | 3 Night mode     | ۲  | My creations |
| ⊊ <sup></sup> Quality | 🔀 Exposure Value | ШĘ | Storage      |

Tap o to access **My creations** to view the photos you have taken.

### 13.2.3 Options available after taking the photo

Once you have taken a photo, five icons appear on the photo so you can choose to send your photo by Bluetooth, MMS and Email, assign it to a contact, or set it as wallpaper.

### 13.3 Video

You can record a video clip of unlimited length, as long as the battery sustains and there is sufficient memory.

### 13.3.1 Framing mode

When you enter the "Video" function, you are in framing mode. Use the cellphone screen as a viewfinder and tap  $\boxplus$  for the Capture mode, Exposure Value, Night mode, Quality, Record audio, Color mode, and Storage settings.

Tap o to access **My Videos** to view the photos you have taken.

### 13.3.2 Recording mode

Once you have chosen your settings, you can launch the recording of your video-clip by tapping the error of the tapping anywhere on the screen other than the left and bottom bar.

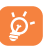

If you receive a call in recording mode, video recording will be stopped and a pop up message will inquire if you want to save it.

### 13.3.3 Further operations after shooting a video

After shooting a video, three icons will appear on the screen so you can choose to send your video by Email, MMS, or Bluetooth.

In the list of "**My videos**", tap "**Options**" to play the video, set as power on/off screen, Rename, etc.

## 4 Profiles.....

With this menu, you may personalize ringtones for different events and environments.

### 14.1 General

To modify the sound settings within any profile, tap "**Options**" and select "**Edit**" and you will see the functions below by scrolling up/down or using Volume key:

| Ringtone       | Select a melody from the list by scrolling up and<br>down or using the Volume key then confirm by<br>pressing " <b>Options\Select</b> " (see page 49).                                                                                                    |
|----------------|----------------------------------------------------------------------------------------------------|
| Mode           | You may set your cellphone ringtone to Normal,<br>Discreet (ring with beep), Vibration (all sounds<br>are replaced by vibrations except for alarms),<br>Vibration and Melody, Vibration then Melody,<br>Beep and Vibration, Silence (no sounds except<br>for alarms, the 💐 icon will be displayed). |
| Volume         | Adjust the volume level.                                                                                                    |
| Key beep       | Select the type of key beep.                                                                                                    |
| Message beep   | Select a melody for a new incoming message.                                                                                                    |
| Power on beep  | Select a Power on melody for your cellphone.                                                                                                    |
| Power off beep | Select a Power off melody for your cellphone.                                                                                                    |

### 14.2 Meeting

When this is selected the cellphone will not ring or beep unless an alarm has been set. A new event will cause it to vibrate.

### 14.3 Outdoor

It is a profile designed for outdoor users who require louder ringtones.

### 14.4 Indoor

Ringtone/beep volume will be slightly lower than General mode volume.

### 14.5 Silence

This profile will turn off all ringtones, including notification sounds.

### 14.6 Flight mode

Voice calls, Bluetooth, messaging and Wi-Fi functions are barred. It can be used to increase standby duration.

## File manager.....

You will have access to all audio and visual files stored in cellphone or memory card in File manager.

Two icons behind will indicate the saving locations of each file:

- Saved in cellphone
- Saved in memory card

### My audios 15.1

Choose an audio file for an incoming call ringtone, a message alert beep, power on/off ringtone, contact ID tone, etc.

The "My audios" album contains the following folders (1):

- Music: full track music.
- Melodies: melodies that can be set as ringtone.
- Recorded: all recorded sounds.
- · General: contains all audio files stored in cellphone or memory card.

DRM: Digital Rights Management feature allows sounds and images to be played while protecting the associated copyright. DRM counter-based files and files with expired rights will not be automatically played when scrolling the list.

### 15.2 My images

You can select an image or a photo as wallpaper, ON/OFF screen, or assign it as Contact ID in the directory.

The images will be displayed in alphabetical order.

#### 15.3 My videos

"My videos" album contains video clips recorded, received or downloaded

#### 15.4 Ebook

A bookshelf containing the electronic books (.txt and .pdb files only).

#### 15.5 My creations

This feature stores all the photos captured by your cellphone.

#### 15.6 Others

Store files of unsupported format.

#### Cellphone 15.7

An access point for all files in all folders stored in cellphone.

The embedded folder names cannot be modified. However, in certain cases, (1) you can modify, delete and add items included in these folders.

### 15.8 Memory card

You can access all files stored in the memory card here.

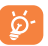

When a memory card is inserted for the first time, it will be scanned and default folders will be created.

### Inserting the memory card:

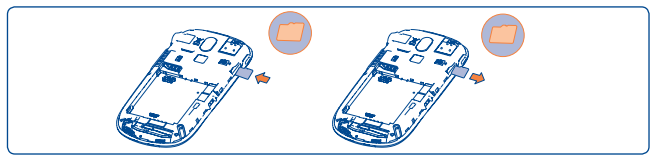

- Unclip the cover and insert the MicroSD card into the slot.
- Unclip the cover and gently push the memory card until unlocked. Take out your MicroSD card and clip the cover closed.

### **Available options**

| Open          | Open a folder.                           |
|---------------|------------------------------------------|
| Create folder | Create more folders.                     |
| Delete folder | Remove folders.                          |
| Rename folder | Edit folder's name.                      |
| Empty folder  | Delete all files in one folder.          |
| Memory card   | To format or to query its memory status. |

### **15.9** Managing audios, images, videos and others

According to the item chosen, you can access some of the functions below:  $% \label{eq:constraint}$ 

| View the selected image.                                                    |
|-----------------------------------------------------------------------------|
| Play the selected video/audios.                                             |
| Send the audio/image/video/Java.                                            |
| Delete the audio/image/video selected (not applicable for embedded items).  |
| • Image→wallpaper, screen saver, switch ON/<br>OFF, assign it to a contact. |
| • Sound ringtone, message beep, switch ON/<br>OFF, assign it to a contact.  |
| Mark/Unmark a tick on a file for further operation.                         |
| Tap " <b>Mark all</b> " on Mark menu to mark all directly.                  |
| Download new items.                                                         |
| Rename the audio/image/video.                                               |
| Sort the files by name, type, time and size.                                |
| Move a file from the cellphone memory to the memory card and vice-versa     |
| Display part of the ID3 Tag content of an MP3 file.                         |
| DRM file option.                                                            |
|                                                                             |

(I) Files marked with 🔒 cannot be sent.

| Copy to phone/<br>memory card | Copy a file to the cellphone memory or the memory card. |
|-------------------------------|---------------------------------------------------------|
| Delete all                    | Delete all the files except the embedded ones.          |
| Picture show                  | Show pictures in list, slide, thumbnail view.           |

### 15.10 Formats and compatibility (1)

- Sounds: mp3, m4a, aac, midi, way, amr, wma
- Images: jpg, gif
- Videos: 3gp, mp4

### **15.11 Memory status**

Indicates how much space is used and how much is currently free on your cellphone and memory card (if any).

#### 15.11.1 Cellphone

View available memory space.

Your cellphone's memory is shared among several functions: directory, calendar, messages, images, melodies, games and video clips.

#### 15.11.2 Memory card (MicroSD card)

View the memory available on your MicroSD card.

You are advised to save large files (like songs) on your microSD card.

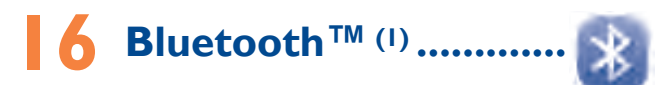

Access this feature by tapping to enter the main menu, then selecting "Bluetooth"

To use your cellphone with a Bluetooth device, you need to proceed in two steps:

- Pair and register the device to your cellphone.
- · Select it to use hands-free communication. Only one Bluetooth audio device (your Bluetooth headset or your Bluetooth car kit) can be connected during the communication.

### Pair and register your Bluetooth device

Activate the Bluetooth feature by selecting the "Bluetooth\Activation\ On" option. Then enter the "Device list\Search" menu to search for connectable Bluetooth devices. From the list, tap the device you want to pair directly or locate the device then tap "Pair" to connect. If the bluetooth device has no keyboard, enter its default password to register it with your cellphone. If the Bluetooth device has keyboard/keypad, enter the same set of password on both handset and the device to get it registered.

Tap "Options" to show service, rename, authorization, delete all from the connected list.

OT-807A

Don't forget to turn on your Bluetooth device and activate the pairing mode while pairing it with your cellphone.

Depending on product and market on m4a, aac, wma, mp4 formats. (1)

### Visibility

Select whether you want to hide or show to all.

### My cellphone's name

You may change your cellphone name, which is visible to the others.

### **Available functions**

| Data transmit                      | Exchange files with another bluetooth device.                                                                                               |
|------------------------------------|----------------------------------------------------------------------------------------------------|
| Handle a call                      | Initiate or receive a phone call with a Bluetooth headset.                                                                                  |
| Listen to music                    | Support A2DP profile.                                                                                                    |
| PBAP (Phonebook<br>access profile) | Make contacts in Directory & Call log easily<br>accessible and even directly operated on car kit<br>or Bluetooth headset if PBAP supported. |

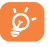

Always activate Bluetooth in your cellphone first before connecting it to a Bluetooth device. Be aware that Bluetooth activation will slightly affect battery life of your cellphone.

Bluetooth technology allows free wireless connections between all Bluetooth-compliant devices within short range. Please make sure that the Bluetooth headset or the Bluetooth car kit and your cellphone are in this range and set as visible.

Your cellphone is Bluetooth<sup>™</sup> v1.1, v1.2 and v2.0 compatible.

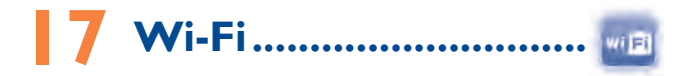

Using Wi-Fi, you can connect to the Internet when your cellphone is within range of a wireless network. Wi-Fi can be used on cellphone even when no SIM card is inserted.

To access this function, tap  $\prod$  to enter the main menu, and select  $\boxed{100}$ .

### To connect and disconnect to a wireless network

To connect a Wi-Fi network, select one of the following two ways:

• Tap it and select "Connect"

• Tap "Options\Connect"

If the network you selected is secured, you are required to enter a password or other credentials (contact network operator for details). When finished, tap "**Options\Done**".

To disconnect a Wi-Fi network, select "Options\Disconnect".

### **Available options:**

| Add             | Tap to add new Wi-Fi networks of your choice when Wi-Fi is on |
|-----------------|---------------------------------------------------------------|
| Refresh         | Tap to refresh all the available Wi-Fi networks               |
| Edit            | Tap to edit the network                                       |
| Delete          | Tap to delete the network                                     |
| Change priority | Tap to set the priority of networks                           |
| Wi-Fi status    | Tap to check the status of Wireless Local Area Networks       |
| Disable Wi-Fi   | Tap to deactivate Wireless Local Area Networks                |
|                 |                                                               |

## thers.....

Calendar ...... 18.1

To access this function, tap to enter the main menu and select 15, there is a monthly-view calendar for you to keep track of important meetings. appointments, etc. Days with events entered will be marked in color.

### Available options:

| Today's<br>appointments | See today's appointments.                                       |
|-------------------------|-----------------------------------------------------------------|
| All appointments        | See all the created appointments.                               |
| Jump to date            | Input the required date and it will be immediately highlighted. |
| Create                  | Create an appointment.                                          |
| Synchronization         | Synchronize with the account you've set.                        |
| Settings                | Set the first day of the week and the first week of the year.   |

### 18.2 Calculator

Access this feature by selecting "Calculator" from the main menu.

Enter a number, select the type of operation to be performed, and enter the second number, then tap "=" to display the result.

Once an operation is complete, you can select " AC " to clear numbers and carry out a new operation.

To return to the main screen, press  $\overline{(-)}$ .

18.3 Notes.....

You can create a note in text or voice format by accessing "Notes" from the main menu.

### Available options:

| Open                                                         | Open and view note.                   |  |
|--------------------------------------------------------------|---------------------------------------|--|
| Send                                                         | Send by SMS, MMS, Email or Bluetooth. |  |
| New text note/voice Add new text note or voice memo.<br>memo |                                       |  |
| Rename                                                       | Rename the note.                      |  |
| Delete                                                       | Delete note.                          |  |
| Delete all                                                   | Delete all notes.                     |  |

While recording a voice memo, you can define the audio format (AMR, WAV or AWB), Quality (High/Low), and Storage (Cellphone, memory card).

### 18.4

### Tasks .....

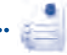

Enables you to easily manage and track the progress of a task with priorities. All the tasks will be sorted by due date.

### Available options:

| View                             | View current task       |
|----------------------------------|-------------------------|
| Create                           | Add new task            |
| Delete                           | Delete the current task |
| Mark as done/Mark<br>as not done | Change task's status    |

| 18.5 Clock | 5 |  | ) |  |
|------------|---|--|---|--|
|------------|---|--|---|--|

### 18.5.1 Alarm

Your cellphone has a built-in alarm clock with a snooze feature. You can set up to five separate alarms and choose whether or not the alarm should repeat.

| Repeat | You may select <b>Once</b> (default)/ <b>Every day/Days</b> or customize to your desire.             |
|--------|----------------------------------------------------------------------------------------------------|
| Snooze | The alarm will repeat at regular intervals.                                                          |
| Mode   | You may select the mode of Ringtone: Ring,<br>Vibration only, FM Radio (1) or Vibration<br>and Ring. |

In Radio mode, you are required to plug in headset first. Your cellphone will (1) power on automatically before Radio is on.

### 18.5.2 World clock

The World clock shows current local time and the time zone in different cities. You may view up to 3 cities at one time (Options\Set as my city).

### 18.5.3 Clock

Allows you to have settings of date and time, including 12/24h format.

You can also set the daylight saving adjustment.

### Converter ..... 18.6

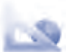

You can use the Weight and Length conversion by selecting the unit you wish to convert via  $\langle \cdot \rangle$ , then tap to input the digits. Finally confirm with "OK".

## 9 Settings.....

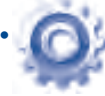

From the main menu, select the menu icon @ and select the function of your choice in order to customize your cellphone.

### **19.1** Cellphone settings

### 19.1.1 Display

### Wallpaper

The wallpaper is displayed when you switch on your cellphone.

By selecting "**Wallpaper**" you can customize it by replacing the default image or animation displayed on your cellphone.

### Screen saver

If you activate this option, the screen saver will be displayed a little while after the wallpaper. You can choose a image or an animation as your screen saver.

### Theme

This function enables you to customize the graphic style and the colours of your cellphone.

### Power On/Off(1)

You can customize your welcome animation or image that appears when you switch on your cellphone.

You can also customize your OFF screen with an image or animation.

### Brightness

You may adjust black level with respect to LCD display by tapping the key

### Backlight

| Screen | Allows you to reduce brightness for enhanced battery performance<br>and to save power during periods of expected inactivity. |
|--------|----------------------------------------------------------------------------------------------------|
| Keypad | You may customize your keypad light by selecting <b>On/Off</b> or inputting your preferred duration directly.                |

### 19.1.2 Languages (1)

Display language for cellphone display. The "**Automatic**" option selects the language according to the home network (if available).

### 19.1.3 Headset mode

Switch audio play (incoming call, message beep, alarm beep...) between **Headset only** and **Phone & Headset**.

### 19.1.4 Touch settings

| LCD Touch<br>Calibration | To calibrate the touch screen, tap anywhere on the screen to start calibration. |
|--------------------------|---------------------------------------------------------------------------------|
| Touch<br>Vibration       | When " $\mathbf{On}$ ", the cellphone vibrates when the screen is touched.      |

(I) Contact your network operator to check service availability.

<sup>(</sup>I) Depending on the model.

### 19.1.5 Keypad

### Numeric keys

By customizing your keys, you can access any function directly from the main screen.

### **Combined Fn keys**

By pressing Fn key and other keys, you can access some function accordingly (see page 18).

### 19.1.6 Auto lock

Your keypad will be locked automatically or you may lock it manually with a short press of the result is from the main screen.

### Unlock the keypad

To unlock the keypad, you may drag left or right on the lock screen.

### 19.1.7 Screen lock during call

Select "On"/"Off" to activate/deactivate screen lock during call.

### 19.1.8 Input method (1)

Please see chapter "Latin input method", page 85. In addition to the specific characters table for Cyrillic, Chinese, other data input modes are also available in your cellphone. This feature allows you to write short messages and add names with special characters to your directory.

### 19.2 Call settings

See page 45.

### 19.3 Security

| Activate PIN           | The SIM card protection code is requested each time the cellphone is powered on if this code is activated.                                                                                                    |
|------------------------|----------------------------------------------------------------------------------------------------|
| Change PIN             | Change PIN code.                                                                                                    |
| Change PIN2            | A protection code for certain SIM card features<br>(Billing/Cost/FDN, etc.) will be requested if you<br>attempt to access it, if the code is activated.<br>Select to update it with a new one (between 4<br>and 8 digits). |
| Activate phone<br>code | Code is requested each time the cellphone is powered on.                                                                                                    |
| Change phone code      | Change cellphone password, its initial one is 1234.                                                                                                    |
| Fixed dialed<br>number | Allows the cellphone to be "locked" so that it<br>can only dial certain numbers, or numbers with<br>certain prefixes. To activate this function, PIN2<br>code is mandatory.                                                |

### 19.4 Network

### **Network selection**

- Preferred network List of networks to which you wish to be connected in order of priority.
- Select network The choice of network connection is left up to the user.
- Search mode Network connection can be switched between "Manual" and "Automatic".

### GPRS connection (I)

- When needed GPRS mode active depending on connection requirements.
- Always GPRS mode continuously active.

GPRS international GPRS data services can be used while roaming overseas.

### 19.5 Connectivity

A set of profile settings for messaging (MMS, Email...) and Web connection.

### (1) Depending on network availability.

# 20 Making the most of your cellphone .....

### 20.1 PC suite

You can download software upgrade for free from the website. The PC suite includes:

### Backup/restore

You can backup the important data in your cellphone and restore them when needed.

- GPRS Modem
   Use your cellphone to connect PC to the internet.
- Multimedia Personalization

Customize your cellphone with images, animations and melodies.

Messaging

You can compose SMS/MMS easily on your PC and transfer them to your cellphone.

### Supported Operating Systems

Windows 2000/XP/Vista/Windows 7.

### 20.2 Webcam<sup>(1)</sup>

You can use your cellphone as a webcam for instant messaging on your  $\ensuremath{\mathsf{PC}}$  .

- Connect your cellphone to PC via USB cable.
- Go to "My computer" folder on your PC and find USB video device (Under Scanners & Cameras).
- () The using of webcam may vary according to the operating system of your PC.

### 2 Latin input mode/ character table .....

There are two text entry methods that can be used to write messages

- Normal
- TouchPal mode

### Normal

This mode allows you to type text by choosing a letter or a sequence of characters.

### TouchPal mode

This mode can perform predictive input in hardware keypad and supports multi-language input.

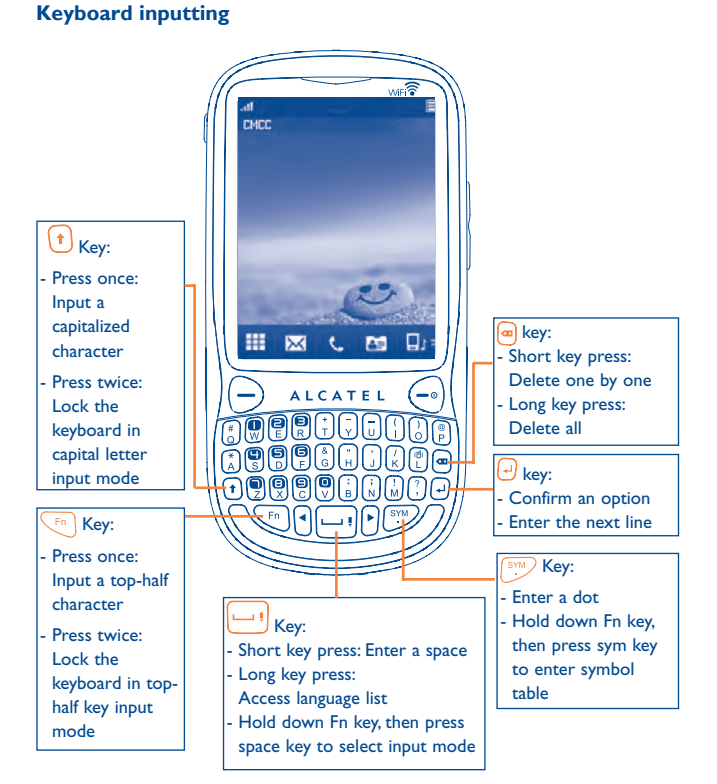

### 22 Alcatel Mobile Phones Limited Warranty......

TCT Mobile North America LTD warrants to the original retail purchaser of this wireless device, that should this product or part thereof during normal consumer usage and condition, be proven to be defective in material or workmanship that results in product failure within the first twelve (12) months from the date of purchase as shown on your original sales receipt. Such defect(s) will be repaired or replaced (with new or rebuilt parts) at the company's option without charge for parts or labor directly related to the defect(s).

Batteries, power adapters, and other accessories sold as in box items are also warranted against defects and workmanship that results in product failure within the first six (6) months period from the date of purchase as shown on your original sales receipt. Such defect(s) will be repaired or replaced (with new or rebuilt parts) and the company's option without charge for parts or labor directly related to the defect(s).

The limited warranty for your wireless device will be voided if any of the following conditions occur:

- Non-compliance with the instructions for use or installation, or with technical and safety standards applicable in the geographical area where your phone is used;
- · Connection to any equipment not supplied or not recommended by TCT Mobile;
- Modification or repair performed by individuals not authorized by TCT Mobile or its affiliates;
- Acts of god such as Inclement weather, lightning, power surges, fire, humidity, infiltration of liquids or foods, chemical products, download of files, crash, high voltage, corrosion, oxidation;
- · Removal or altering of the wireless devices event labels or serial numbers (IMEI);
- Damage from exposure to water or other liquids, moisture, humidity, excessive temperatures or extreme environmental conditions, sand, excess dust and any condition outside the operating guidelines;

• Defects in appearance, cosmetic, decorative or structural items such as framing and non-operative parts.

There are no express warranties, whether written, oral or implied, other than this printed limited warranty or the mandatory warranty provided by your jurisdiction. In no event shall TCT Mobile or any of its affiliates be liable for incidental or consequential damages of any nature whatsoever, including but not limited to commercial loss, to the full extent those damages can be disclaimed by law. Some states do not allow the exclusion or limitation of incidental or consequential damages, or limitation of the duration of implied warranties, so the preceding limitations or exclusions may not apply to you.

How to obtain Support: Contact the customer care center by calling (877-702-3444) or going to www.alcatel-mobilephones.com. We have placed many self-help tools that may help you to isolate the problem and eliminate the need to send your wireless device in for service. In the case that your wireless device is no longer covered by this limited warranty due to time or condition we have other options that you may utilize our out of warranty repair options.

To obtain hardware repairs or replacement within the terms of this warranty, contact TCT Mobile to get an RMA number, include a copy of the original proof of warranty coverage (e.g. original copy of the dated bill of sale, invoice), the consumer's return address, your wireless carrier's name, alternate daytime phone number, and email address with a complete problem description. Only ship the wireless device. Do not ship the SIM card, memory cards, or any other accessories such as the power adapter. You must properly package and ship the wireless device to the repair center. TCT Mobile is not responsible for wireless devices that do not arrive at the service center. Upon receipt, the service center will verify the warranty conditions, repair, and return your wireless device to the address provided.

## **23** Accessories <sup>(1)</sup>.....

The latest generation of Alcatel GSM cellphones offers a built-in handsfree feature that allows you to use the cellphone from a distance, placed on a table for example. For those who prefer to keep their conversations confidential, an earpiece is also available known as the headset.

UK charger

USB cable

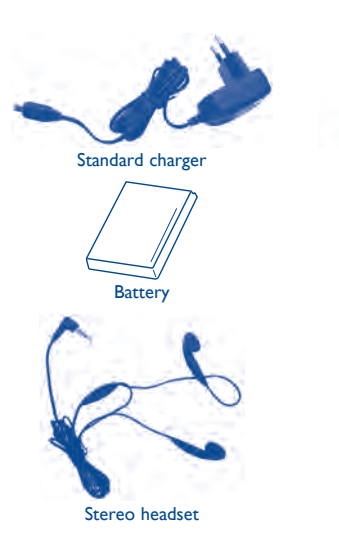

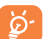

Only use your cellphone with Alcatel batteries, chargers and accessories in your box.

### (1) Images for reference only.

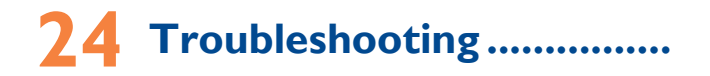

Before contacting the aftersales department, you are advised to follow the instructions below:

- You are advised to switch off the cellphone from time to time to optimize its performance.
- You are advised to fully charge  $(\square)$  the battery for optimal operation.
- Avoid storing large amounts of data in your cellphone as this may affect the performance of your cellphone.

and carry out the following checks:

### My cellphone will not switch on

- Press 🕣 until the screen comes on
- · Check the battery charge level
- Check the battery contacts, remove and reinstall your battery, then turn your cellphone back on

### My cellphone has not responded for several minutes

- Press the 🔶 key
- · Remove the battery and re-insert it, then switch the cellphone back on

### My screen is difficult to read

- Clean your screen
- · Use your cellphone in accordance with the recommended conditions of use

### My cellphone turns off by itself

- · Check that your keypad is locked when you are not using your cellphone
- · Check the battery charge level

### My cellphone will not charge properly

- Make sure that your battery is not completely discharged; the battery charge indicator can take several minutes and may be accompanied by a quiet whistling sound
- Make sure charging is carried out under normal conditions (0°C +40°C)
- Make sure your battery is inserted. It must be inserted before plugging in the charger
- Make sure you are using an Alcatel battery and charger in the box
- When abroad, check that the electrical current is compatible

### My cellphone will not connect to a network

- Try connecting in another location
- · Verify the network coverage with your operator
- · Check with your operator that your SIM card is valid
- Try selecting the available network(s) manually (see page 83)
- Try connecting at a later time if the network is overloaded

### SIM card error

- Make sure the SIM card has been correctly inserted (see page 13)
- Verify with your operator that your SIM card is 3V or 1.8V compatible; the old 5V SIM cards cannot be used
- Make sure the chip on your SIM card is not damaged or scratched

### Unable to make outgoing calls

- Make sure you have dialled a valid number and press the  $\bigcirc$  key
- For international calls, check the country and area codes
- Make sure your cellphone is connected to a network, and that the network is not overloaded or unavailable
- Check your subscription status with your operator (credit, SIM card valid, etc.)
- Make sure you have not barred outgoing calls (see page 46)

### Unable to receive incoming calls

- Make sure your cellphone is switched on and connected to a network (check for overloaded or unavailable network)
- Check your subscription status with your operator (credit, SIM card valid, etc.)
- Make sure you have not forwarded incoming calls (see page 46)
- · Make sure that you have not barred certain calls

### The caller's name does not appear when a call is received

- · Check that you have subscribed to this service with your operator
- Your caller has concealed his/her number

### The sound quality of the calls is not optimal

- You can adjust the volume during a call by means of the Volume key
- Check the network strength

### I am unable to use the features described in the manual

- Check with your operator to make sure that your subscription includes this service
- Make sure this feature does not require an Alcatel accessory

### When I select a number from my directory, the number is not dialled

- · Make sure that you have correctly recorded the number in your file
- Make sure that you have selected the country prefix when calling a foreign country

### I am unable to add a contact in my directory

• Make sure that your SIM card directory is not full; delete some contacts or save the contacts in the cellphone directory (i.e. your professional or personal directories)

### My callers are unable to leave messages on my voicemail

Contact your network operator to check service availability

### I cannot access my voicemail

- Make sure your operator's voicemail number is correctly entered in "My numbers"
- Try later if the network is busy

### I am unable to send and receive MMS

- · Check your cellphone memory available as it might be full
- Contact your network operator to check service availability and check MMS parameters (see page 35)
- Verify the server center number or your MMS profile with your operator
- The server center may be swamped; try again later

### The red 🕁 icon is displayed on my standby screen

- You have saved too many short messages on your SIM card; delete some of them or archive them in the cellphone memory
- "No service" is displayed
- You are outside of the network coverage area

### I have already entered 3 incorrect PIN codes

Contact your network operator to obtain the PUK code (Personal Unblocking Key)

### I am unable to connect my cellphone to my computer

- · Install first of all Alcatel's PC suite
- Use "Install the connection" and perform the installation
- Check that your computer meets the requirements for Alcatel's PC Suite
  installation

### I am unable to download new files

- · Check for free space
- Delete some files
- · Select the MicroSD Card to store the files you downloaded
- · Check your subscription status with your operator

### The cellphone can't be detected by others via Bluetooth

 Make sure that Bluetooth is turned on and your cellphone is visible to other users (see page 72)

### My cellphone is frozen, can't power on

- · Make sure your battery is not completely used up or damaged
- Remove your battery, remove your SIM card then reinstall them to power on again, if still does not work
- Hold down # key and press Power on/off key for a while to reset the cellphone

ALL User cellphone data: contacts, photos, messages and files, downloaded applications like Java games will be lost permanently.

### How to make your battery last longer

- Make sure you followed the complete charge time (minimum 3 hours)
- After a partial charge, the battery level indicator may not be exact. Wait for at least 20 minutes after removing the charger to obtain an exact indication
- Switch on the backlight upon request.
- · Extend email auto-check interval as long as possible.
- Update news, weather information. upon demand manually or set its autocheck interval longer.
- Exit Java background-running applications if they are not being used for a long time.
- Deactivate Bluetooth when not in use.

ALCATEL is a trademark of Alcatel-Lucent and is used under license by TCT Mobile Limited.

All rights reserved © Copyright 2010 TCT Mobile Limited.

TCT Mobile Limited reserves the right to alter material or technical specification without prior notice.